## [Serwis internetowy] Jak zweryfikować zwrot podwójnie zaksięgowanych transakcji na karcie kredytowej?

| 1 | Zaloguj się do serwisu<br>internetowego.                                                                                  | Antra CA e mayor antra for<br>foreign and the second antra foreign<br>and the second antra foreign and the second and<br>the second and the second and the second and the second and<br>the second and the second and |                                 |              |      | se znoga<br>charlas o<br>charlas o<br>the series<br>the series<br>of 2 mags s<br>of 2 mags s<br>of 2 mags s |      |    | Zaloguj się<br>Twoj sterytkan<br>Wprowadzi id<br>Dia bezpieczny<br>• dtaję spusłka<br>• dtaję spusłka<br>• dtaję stę tylez<br>• dtaję stę tylez<br>• dtaję stę tyl | encyfikator<br>go korzystani<br>t uniger ornig<br>asdeyen wege for<br>wedeta frege<br>wedeta frege<br>wedeta frege<br>wedeta frege<br>wedeta frege | Mass problem s<br>is a service of<br>filatora i haste,<br>conjunt danj o akt<br>es strony legon<br>negativodal in s<br>estanovjetaje z i | rekomendu<br>cregileres pr<br>mairedi uper<br>eares prast<br>case ispose<br>eares poutr<br>using tericos | ijemy prze<br>anegu rozą<br>da postworał u osą<br>da ostarwa<br>obio marwa | strzeganie j<br>sarosanie<br>sarosanie<br>saro tensenie<br>so tensenie sa<br>obeied<br>Doeled | pomižsvých zasu<br>atu<br>2 - Ne vortovadzi<br>net pužškov od nez<br>ach pužškových<br>z ne večest | al:<br>Lanya,<br>Anzarania |  |
|---|----------------------------------------------------------------------------------------------------|----------------------------------------------------------------------------------------------------|---------------------------------|--------------|------|----------------------------------------------------------------------------------------------------|------|----|----------------------------------------------------------------------------------------------------|----------------------------------------------------------------------------------------------------|----------------------------------------------------------------------------------------------------|----------------------------------------------------------------------------------------------------|----------------------------------------------------------------------------|-----------------------------------------------------------------------------------------------|----------------------------------------------------------------------------------------------------|----------------------------|--|
| 2 | Po zalogowaniu w górnej<br>części menu kliknij w<br>przycisk <b>Historia</b> .                                            | CREDT<br>ARMCOXE<br>START MOJE PRODUKTY - PRZELEWY - HISTORIA<br>OFERTA I UMOWY -                                                                                                    |                                 |              |      |                                                                                                    |      |    |                                                                                                    |                                                                                                    |                                                                                                    |                                                                                                    |                                                                            | Poprze                                                                                        | () WYLOGUJ<br>dnia wersja CA24                                                                     |                            |  |
|   |                                                                                                    | Dostępne środki: Spłata minimalna: Przyz                                                                                                    |                                 |              |      |                                                                                                    |      |    |                                                                                                    |                                                                                                    |                                                                                                    |                                                                                                    | nany limi                                                                  | t:                                                                                            |                                                                                                    |                            |  |
|   |                                                                                                    | 1 055,99                                                                                                    | 1                               | 4 500,00 PLN |      |                                                                                                    |      |    |                                                                                                    |                                                                                                    |                                                                                                    |                                                                                                    |                                                                            |                                                                                               |                                                                                                    |                            |  |
|   | Można również<br>wybrać Moje produkty/Karty<br>kredytowe i z pozycji<br>szczegółów karty wybrać<br>opcję Zobacz historię. | Blokady:<br>0,00 PLN (?                                                                                                    |                                 |              |      |                                                                                                    |      |    |                                                                                                    | ⊖ zo                                                                                                    | bacz ł                                                                                                    | histori                                                                                                  | ę                                                                          |                                                                                               | Przelew                                                                                            | z karty                    |  |
| 3 | Po lewej stronie wybierz                                                                                                  | 1967 - 1                                                                                                    |                                 |              |      |                                                                                                    |      |    |                                                                                                    |                                                                                                    |                                                                                                    |                                                                                                    |                                                                            |                                                                                               |                                                                                                    |                            |  |
|   | racnunek karty kredytowej,<br>który chcesz zweryfikować                                                                   | Wpisz odbiorcę, kategorię, opis Q DSTATNI MIESIĄC<br>DS.DB.70271 - 05.09.70271                                                                                                    |                                 |              |      |                                                                                                    |      |    |                                                                                                    |                                                                                                    |                                                                                                    |                                                                                                    | ^                                                                          |                                                                                               |                                                                                                    |                            |  |
|   | W filtrze w historii przedział                                                                                            | Filtry zaawansowane V Ostatnie 3 miesiąc<br>Ostatnie 3 miesiąc                                                                                                    |                                 |              |      |                                                                                                    |      |    |                                                                                                    |                                                                                                    |                                                                                                    |                                                                                                    |                                                                            |                                                                                               |                                                                                                    |                            |  |
|   | czasowy wybierz od/do                                                                                                    |                                                                                                    |                                 |              |      |                                                                                                    |      |    |                                                                                                    |                                                                                                    | Ostatnie 3 miesiące                                                                                                    |                                                                                                    |                                                                            |                                                                                               |                                                                                                    |                            |  |
|   | 02.09.2021.                                                                                                    | Po                                                                                                    | Pobleranie wielu potwierdzen US |              |      |                                                                                                    |      |    |                                                                                                    |                                                                                                    |                                                                                                    | ybierz przedział                                                                                         |                                                                            |                                                                                               |                                                                                                    |                            |  |
|   |                                                                                                    |                                                                                                    |                                 |              |      |                                                                                                    |      |    |                                                                                                    |                                                                                                    |                                                                                                    |                                                                                                    |                                                                            |                                                                                               |                                                                                                    | >                          |  |
|   |                                                                                                    | <                                                                                                    | Wrz                             | esień        | ~    | 2021                                                                                                    | ~    | •  | <                                                                                                    | Wrz                                                                                                    | esień                                                                                                    | ~                                                                                                    | 202                                                                        | 1 🗸                                                                                           | >                                                                                                  |                            |  |
|   |                                                                                                    | Pn                                                                                                    | Wt                              | Śr           | Cz F | Pt                                                                                                    | So   | N  | Р                                                                                                    | n Wt                                                                                                    | Śr                                                                                                    | Cz                                                                                                    | Pt                                                                         | So                                                                                            | Ν                                                                                                  |                            |  |
|   |                                                                                                    | 30                                                                                                    | 31                              | 1            | 2    | 3                                                                                                    | 4    | 5  | 3                                                                                                    | 0 31                                                                                                    | 1                                                                                                    | 2                                                                                                    | 3                                                                          | 4                                                                                             | 5                                                                                                  |                            |  |
|   |                                                                                                    | 6                                                                                                    | 7                               | 8            | 9 1  |                                                                                                    | 11 ' | 2  |                                                                                                    | 6 7                                                                                                    | 8                                                                                                    | 9                                                                                                    | 10                                                                         | 11                                                                                            | 12                                                                                                 |                            |  |
|   |                                                                                                    | 13                                                                                                    | 14                              | 15           | 16 1 | 17                                                                                                    | 18 1 | 9  | 1                                                                                                    | 3 14                                                                                                    | 15                                                                                                    | 16                                                                                                    | 17                                                                         | 18                                                                                            | 19                                                                                                 |                            |  |
|   |                                                                                                    | 20                                                                                                    | 21                              | 22           | 23 2 | 24                                                                                                    | 25 2 | 26 | 2                                                                                                    | 0 21                                                                                                    | 22                                                                                                    | 23                                                                                                    | 24                                                                         | 25                                                                                            | 26                                                                                                 |                            |  |
|   |                                                                                                    | 27                                                                                                    | 28                              | 29           |      | 1                                                                                                    | 2    | 3  | 2                                                                                                    | 7 28                                                                                                    | 29                                                                                                    | 30                                                                                                    | 1                                                                          | 2                                                                                             | 3                                                                                                  |                            |  |
|   |                                                                                                    |                                                                                                    |                                 |              |      |                                                                                                    |      |    |                                                                                                    |                                                                                                    |                                                                                                    |                                                                                                    |                                                                            | F                                                                                             | POKAŻ                                                                                              |                            |  |

4 Po zatwierdzeniu filtru, zobaczysz ponownie zaksięgowane transakcje oraz zwrócone pieniądze.

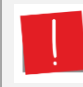

Może zdarzyć się tak, że ponownie zaksięgowana transakcja (obciążenie, kolor czerwony) oraz zwracane pieniądze (kolor zielony) nie są widoczne chronologicznie, np. zwrot widoczny jest przed obciążeniem.

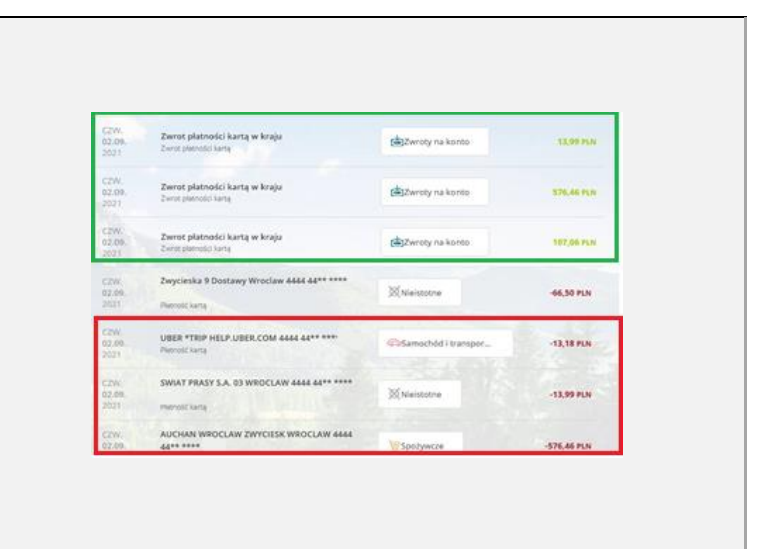